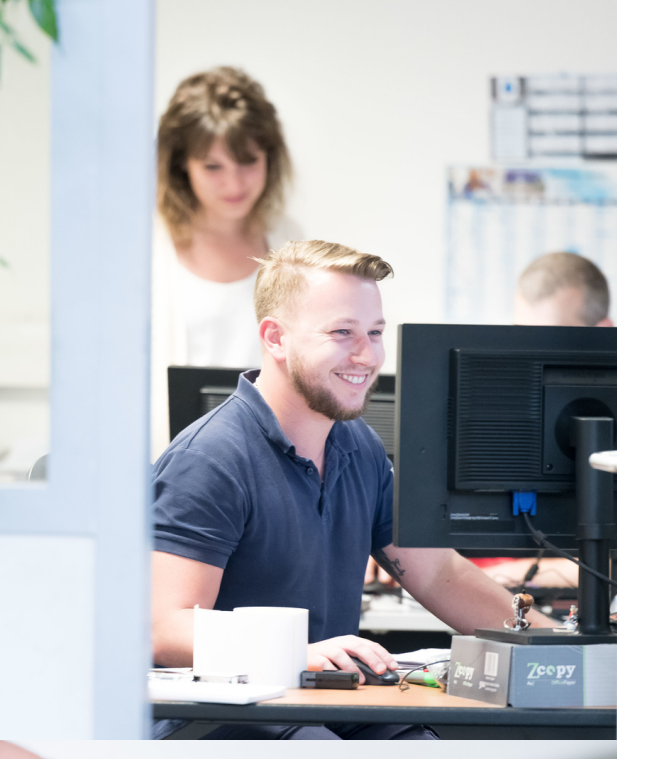

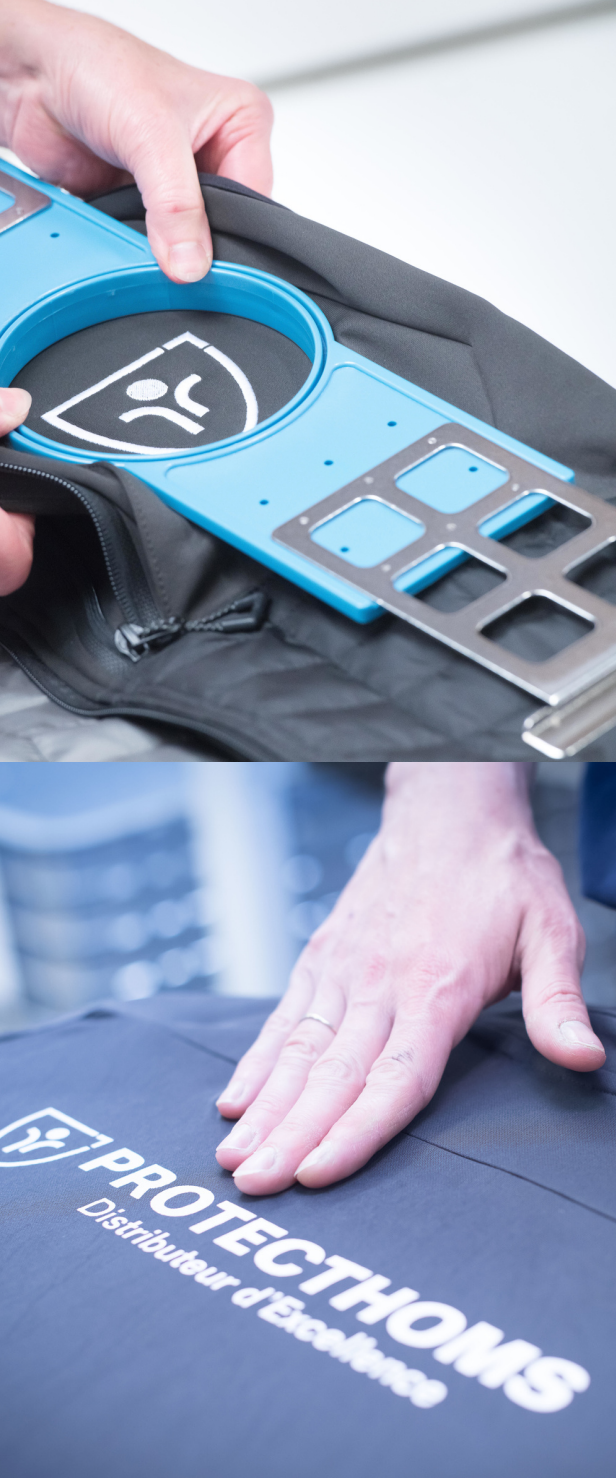

# Guide acheteur

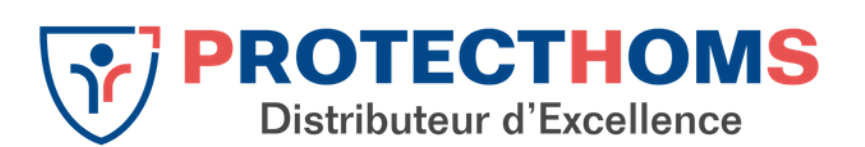

Passer sune commande sur PROTECTHOMS.COM

### Rendez-vous sur www.protecthoms.com

Pour un accès plus rapide à notre site, pensez à l'ajouter dans vos favoris.

Chrome : cliquez sur l'étoile à droite de la barre de recherche Internet explorer : cliquez sur l'étoile tout à droite et ajouter aux favoris Firefox : cliquez sur létoile à droite de la barre de recherche

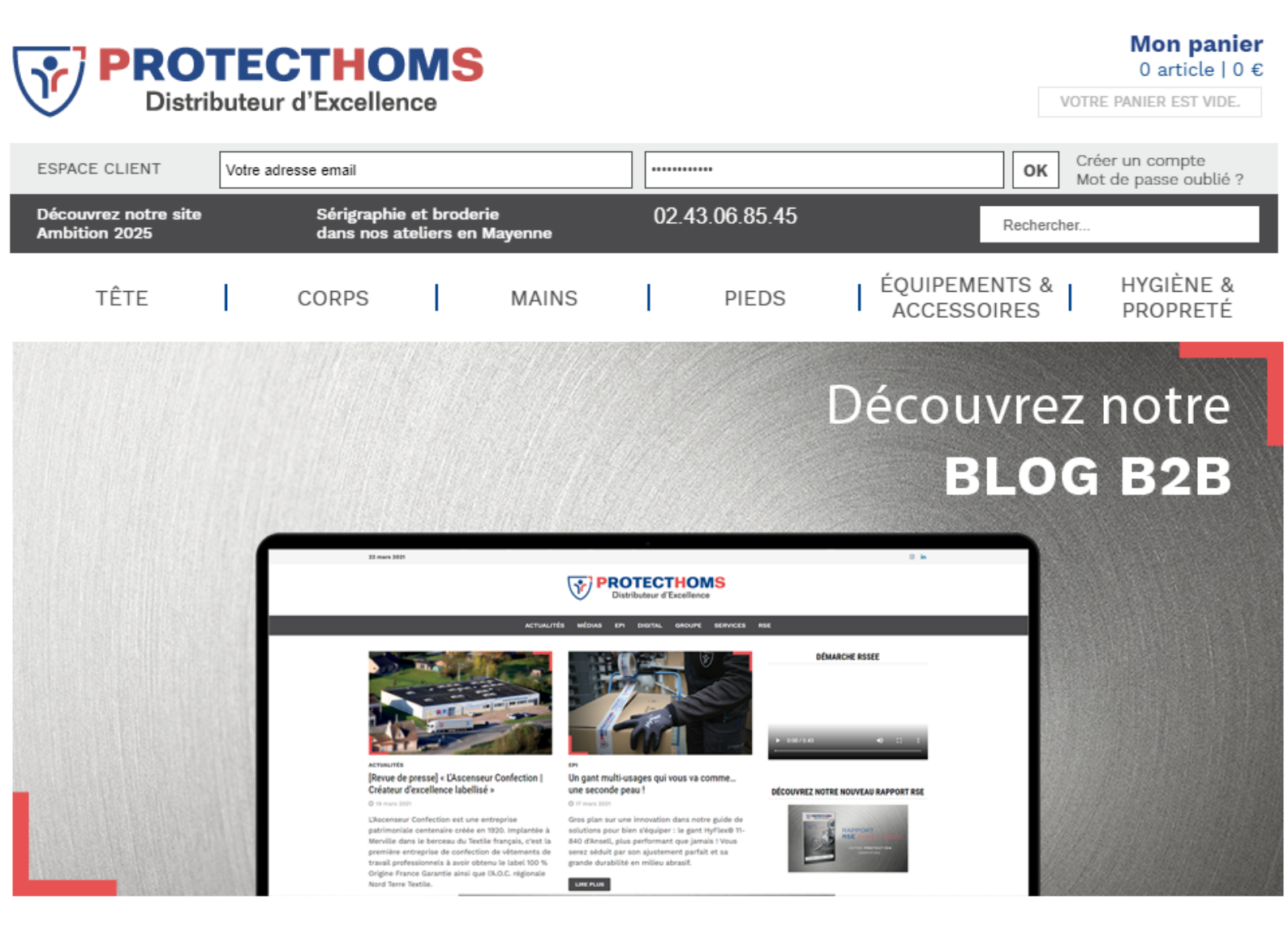

#### Indiquez vos identifiants dans la zone "Espace client"

La création d'un compte professionnel passe obligatoirement par votre interlocuteur commercial. Si vous n'avez pas encore reçu vos identifiants, veuillez nous contacter au 02.43.06.85.45 ou à info@protecthoms.com

#### Sur le tableau de bord vous pouvez

|                                                                                                    |                                                                                                    | Tableau de bord du compte                  |
|----------------------------------------------------------------------------------------------------|----------------------------------------------------------------------------------------------------|--------------------------------------------|
| NOOK, NOOKD                                                                                                    |                                                                                                    | <ul> <li>Informations du compte</li> </ul> |
| Depuis le tableau de bord 'Mon compte', vous pouve<br>nformations de votre compte. Sélectionnez un lien                                               | ez avoir un aperçu de vos récentes activités et mettre à jour les<br>ci-dessous pour voir ou modifier les informations.                                                                                 | Carnet d'adresses                          |
|                                                                                                    |                                                                                                    | Mes commandes                              |
| CONDITIONS COMMERCIALES                                                                                                    |                                                                                                    | Abonnements à la newsletter                |
| Montant pour franco de port                                                                                                    | Mt livraison en France métropolitaine                                                                                                    |                                            |
| 100 € HT                                                                                                    | 20 € HT                                                                                                    |                                            |
| Remise sur catalogue général                                                                                                    |                                                                                                    |                                            |
| 0 0                                                                                                    |                                                                                                    |                                            |
| 20.0 %                                                                                                    |                                                                                                    |                                            |
| 20.0 %<br>INFORMATIONS DU COMPTE<br>Informations de contact Modifier                                                                                  | Newsletters Modifier                                                                                                    |                                            |
| 20.0 % INFORMATIONS DU COMPTE Informations de contact Modifier                                                                                        | Newsletters Modifier                                                                                                    |                                            |
| 20.0 % INFORMATIONS DU COMPTE Informations de contact Modifier Mourad   mourad.kheloui@: Modifier le mot de passe                                     | Newsletters Modifier<br>Vous n'êtes abonné à aucune newsletter.                                                                                                    |                                            |
| 20.0 % INFORMATIONS DU COMPTE Informations de contact Modifier Mourad I mourad.kheloui@. Modifier le mot de passe Carnet d'adresses                   | Newsletters Modifier<br>Vous n'êtes abonné à aucune newsletter.<br>Gérer les adresses                                                                                                    |                                            |
| 20.0 % INFORMATIONS DU COMPTE Informations de contact Modifier Mourad    Modifier le mot de passe Carnet d'adresses ADRESSE DE FACTURATION PAR DÉFAUT | Newsletters       Modiffier         Vous n'êtes abonné à aucune newsletter.       Gérer les adresses         Expresse DE LIVRAISON PAR DÉFAUT       Vous n'avez pas spécifié d'adresse de livraison par |                                            |

1.Voir vos conditions commerciales

• rappel de vos conditions commerciales

2.Voir l'historique de vos commandes et les statuts associés :

- En cours de traitement : préparation ou expédition de votre commande
- En attente : la commande n'as pas été réglé par Carte Bancaire
- En attente de validation : votre valideur n'a pas encore validé votre commande
- Terminée : votre commande a été expédié et facturé
- Annulée : votre commande a été annulée

3.Renouveler une commande : permet de réintroduire les produits issues d'une précédente commande sans avoir à tout ressaisir

4. Gérer les adresses de livraison

5. Changer le mot de passe

## Une

## fois sur www.protecthoms.com, pour trouver un produit vous pouvez :

• Indiquez une référence produit ou un terme dans la barre de recherche à droite du numéro de téléphone

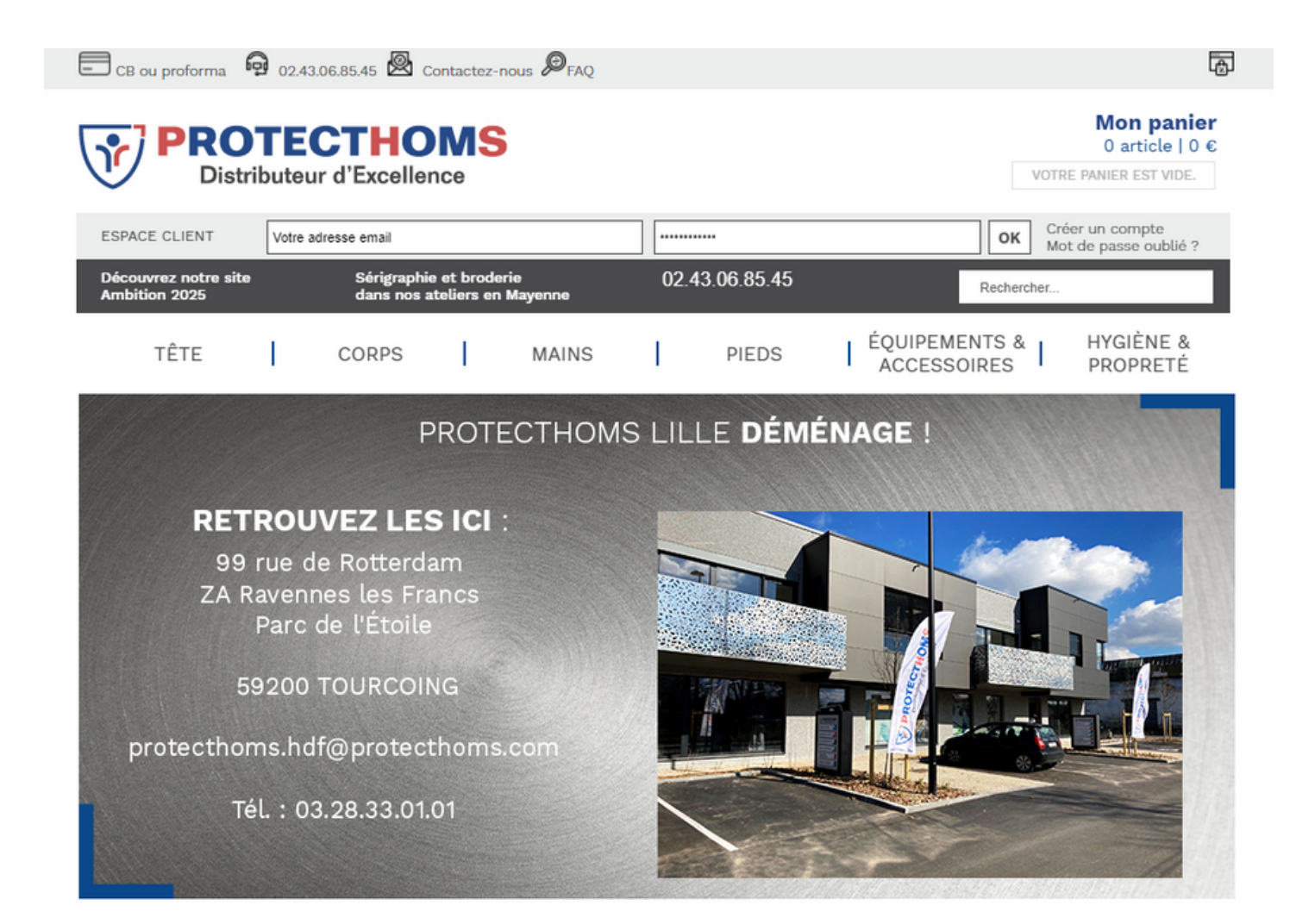

#### Passer sa commande

Une fois votre panier finalisé...

1.Cliquez sur Commander (en haut à droite de l'écran)

2.Vérifiez le contenu du panier

Si nécessaire, supprimer des lignes ou modifier les quantités puis cliquer sur Mettre à jour le panier 3.[Facultatif]

Saisissez un code de remise et cliquez sur OK

pour le valider

4. Choisissez livraison complète ou partielle.

Pas de frais supplémentaire pour la livraison partielle en tant que client Pro.

5.Cliquez sur Commander

6.Rappel des conditions de livraison

Accueil Mon panier

#### PANIER

| Référence Nom du produit                                                                                                    |                                              | Nom du produit                                                                   | Qté Prix unitaire |   | Prix total HT    |           |                  |  |  |
|----------------------------------------------------------------------------------------------------|----------------------------------------------|----------------------------------------------------------------------------------|-------------------|---|------------------|-----------|------------------|--|--|
| Ŵ                                                                                                    | 1AC020701                                    | BONNET POL. GRIS PK882<br>T.L/XL<br>SUR COMMANDE. LE DÉLAI VOUS<br>SERA CONFIRMÉ | 1                 | • | <b>2,90 €</b> HT |           | <b>2,90 €</b> HT |  |  |
| C                                                                                                    | Continuer vos achats Mettre à jour le panier |                                                                                  |                   |   |                  |           |                  |  |  |
| Montant pour franco de port       305 € HT         Mt livraison en France métropolitaine       20 € HT         Codes de remises       Montant total du panier       2,90 € HT         Saisissez votre code de promotionnel :       TVA (20%)       0,58 € |                                              |                                                                                  |                   |   |                  |           |                  |  |  |
| ок                                                                                                    |                                              |                                                                                  |                   |   |                  | Commander |                  |  |  |

#### Sélectionnez une adresse de livraison

1 Vérifier l'adresse de facturation puis cliquez sur Poursuivre :

• En cas d'erreur, veuillez contacter votre commercial habituel 02 43 06 85 45

2. Choississez une adresse de livraison :

- Si l'adresse de livraison est identique à l'adresse de facturation, cochez Utiliser l'adresse de
- facturation
- Ou sélectionnez une autre adresse de livraison existante dans le menu déroulant
- Ou créez une nouvelle adresse en cliquant sur le lien Nouvelle adresse au dessus du menu
- déroulant ou dans le menu déroulant
- Cliquez sur Continuer

| Accueil | Régler mes achats                                                                            |
|---------|----------------------------------------------------------------------------------------------|
| RÉG     | LER MES ACHATS                                                                               |
| 1 INFO  | DRMATIONS DE FACTURATION                                                                     |
| 2 INFO  | DRMATIONS DE LIVRAISON                                                                       |
| Choisis | sez une adresse de livraison dans votre carnet d'adresses ou saisissez une nouvelle adresse. |
|         | ser l'adresse de facturation                                                                 |
|         |                                                                                              |
| Re      | tour Continuer                                                                               |
| 3 MOI   | DE DE LIVRAISON                                                                              |
| 4 INFO  | DRMATIONS DE PAIEMENT                                                                        |
| 5 VÉR   | IFICATION DE COMMANDE                                                                        |

Vérifiez le montant des frais de livraison

Choisissez le mode de paiement :

1.Client en compte : paiement suivant les conditions négociées

2.Paiement par Carte bancaire : paiement comptant sur le site. Dans ce cas, vous serez dirigé vers la plateforme de paiement bancaire du site www.protecthoms.com

Vous devrez alors saisir vos informations bancaires sur le site sécurisé de la banque.

Pour toute commande dont le montant est supérieur à 100 EUR HT, un code de vérification ou une notification de votre application bancaire sur votre mobile apparaitra pour valider la commande.

Une fois la commande validée, vous recevrez un mail qui vous indiquera que votre commande est enregistrée

| 1 INFORMATIONS DE FACTURATION                                                   |            |
|---------------------------------------------------------------------------------|------------|
| 2 INFORMATIONS DE LIVRAISON                                                     |            |
| 3 MODE DE LIVRAISON                                                             |            |
| Expédition par transporteur privé<br>⑥ Livraison par transporteur privé 20,00 € |            |
|                                                                                 |            |
| « Retour                                                                        | Poursuivre |
| Retour 4 INFORMATIONS DE PAIEMENT                                               | Poursuivre |

| 1 INFORMATIONS DE FACTURATION             |            |
|-------------------------------------------|------------|
| 2 INFORMATIONS DE LIVRAISON               |            |
| 3 MODE DE LIVRAISON                       |            |
| 4 INFORMATIONS DE PAIEMENT                |            |
| O Palement par carte bancaire             |            |
| * Champs obligatoires <sub>e Retour</sub> | Poursuivre |
| 5 VÉRIFICATION DE COMMANDE                |            |

Vous devez valider les conditions de vente en cochant la case J'ai lu et j'accepte les CGV

Cliquez sur Validation pour passer la commande. Une fois validée par votre supérieur, vous recevez un mail de confirmation de commande. Celle-ci est alors traitée par Protecthoms

| 5 VÉRIFICATION DE COMMANDE                                                                                                    |                              |                                        |          |                  |                                 |            |
|----------------------------------------------------------------------------------------------------|------------------------------|----------------------------------------|----------|------------------|---------------------------------|------------|
| Adresse de facturation:Adresse de livralson:SERVICE COMMERCIALSERVICE COMMERCIALCHAFFENAY TRANSPORTSCHAFFENAY TRANSPORTSLES ETENDELLIERESLES ETENDELLIERESMONTFLOURS, 53240MONTFLOURS, 53240FranceFranceT: 0243686068T: 0243686068 |                              |                                        |          |                  |                                 |            |
| Référence                                                                                                    |                              | Nom du produit                         | Quantité | Prix unitaire    | Prix total HT                   |            |
| 1LU030130                                                                                                    | LUNETTES EN<br>EN STOCK. DÉF | VASPORT<br>PART ENTREPÔT SOUS 48H MAXI | 1        | <b>1,00 €</b> HT | 1,00 € HT                       |            |
|                                                                                                    |                              |                                        |          |                  | Sous-total                      | 1,00 € HT  |
|                                                                                                    |                              |                                        |          |                  | Participation aux frais de port | 20,00 €    |
|                                                                                                    |                              |                                        |          |                  | Total HT                        | 21,00 €    |
|                                                                                                    |                              |                                        |          |                  | TVA (20%)                       | 4,20 €     |
|                                                                                                    |                              |                                        |          |                  | Total TTC                       | 25,20 €    |
| Référence comm                                                                                                    | nande client                 |                                        |          |                  |                                 |            |
| Information pou                                                                                                    | r le livreur :               |                                        |          |                  |                                 |            |
| <mark>√ J'ai lu et j'acc</mark>                                                                                                    | <u>epte les CGV</u>          |                                        |          |                  |                                 |            |
| Vous avez oubli                                                                                                    | é un article ? <u>Moc</u>    | difiez votre panier                    |          |                  |                                 | Validation |

Une fois votre commande passée vous recevez des mails de suivi de commande:

- Mail de confirmation de commande avec la date d'expédition des articles
- Mail d'expédition des articles, au moment où ils partent de notre entrepôt.

Si vous souhaitez renouveler une commande, rendez-vous sur votre tableau de bord et cliquez sur « renouveler la commande ».

Si vous avez perdu votre mot de passe, cliquez sur mot de passe oublié (en haut de l'écran).

Pour tout changement relatif à votre identifiant ou votre adresse de facturation, merci de contacter votre interlocuteur commercial.

## Contacts

## France : 02.43.06.85.45 info@protecthoms.com

Belgique : 069/84.17.17 info@protecthoms.be